Student Placement Online Tool

SPOT

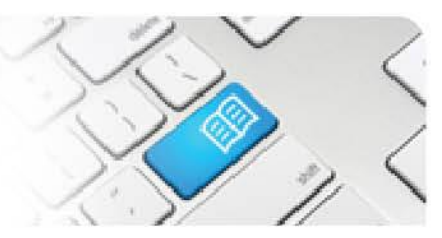

## ARef-17 - Administrator Reference Sheet – How to Set Roster Guidelines

| Steps | Action                                                                                                    | What it looks like                                                                                                    |
|-------|----------------------------------------------------------------------------------------------------|----------------------------------------------------------------------------------------------------|
| 1.    | From the <b>Admin menu</b> screen<br>select <b>Administer Disciplines</b>                                                                  | Admin  Administer Announcements Administer Clinical Settings Administer Disciplines Administer Education Providers Administer Locations Administer Reports Administer Reports Administer Shift Categories Administer Shift Templates Administer Student Fields Administer Users |
| 2.    | From the <b>Disciplines</b> screen select<br><b>Manage</b> on the discipline you wish<br>to apply new guidelines.                          | Disciplines<br>Create Discipline Actions Medicine Mursing Manage                                                                                                    |
| 3.    | Select the <b>Student Group</b> you with<br>to set roster guidelines<br>Note – roster guidelines are set<br>individually per student group | Details     Student Groups     Programs     End of Placement Evaluation     Shift Feedback Form Settings       Supervisor Shift Questions     Student Shift Questions       Student Group     Actions       Default Nursing     Decommission                                    |

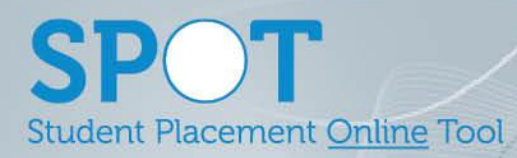

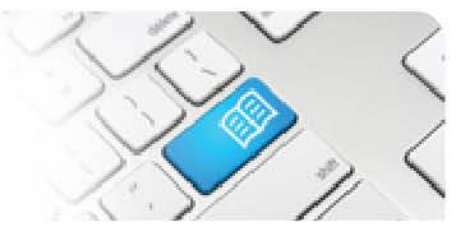

| 4. |                                                                                                    | Manage student group                                                                                                    |
|----|----------------------------------------------------------------------------------------------------|----------------------------------------------------------------------------------------------------|
|    | <ul> <li>Shift Restrictions can be changed via this screen and Save to submit the changes</li> <li>Minimum Hours between Shifts – sets a minimum amount of hours allowed between shifts</li> <li>Maximum Consecutive Days with Shifts – sets the maximum amount of shifts a student can work consecutively</li> </ul> | Details   Name   Default Nursing   Edit Shifts   Chinimum Hours   10   between Shifts   Maximum   5   yith Shifts     Save   Cancel |